# **SAN Registration**

In 2003, the Federal Trade Commission (FTC) enacted the Do Not Call (DNC) registry to combat telemarketing fraud and aggressive tactics and give consumers added privacy protections and defenses To date, more than 157 million people have added their telephone number to the list.

You are exempt if you are a:

•Charitable organization.

•Telephone surveyor who refrains from "selling" goods or services.

•Political organization.

•Company that have an established customer relationship with call recipient.

As a company/business, if you are involved with telemarketing, there are **certain guidelines** you need to follow in order to be in compliance with the DNC registry. These guidelines include:

•Regularly update lists (scrub their lists every 31 days).

•Disclose company name and reason for call.

•Call consumers during the day (8 a.m.- 8 p.m.).

•Have caller identification information.

•Register for a Subscription Account Number (SAN).

As a provider of consumer telemarketing lists and related services, Cole Information requires a customer using the Federal DO Not Call Registry to have a Subscription Account Number (SAN). You need a 16-digit number in order to use the registry.

| Here's a step-by-step guide c | on how to register for one             | <ul> <li><u>https://telemarketing.donotcall.gov</u></li> <li>Click Register New Users.</li> </ul>       |
|-------------------------------|----------------------------------------|----------------------------------------------------------------------------------------------------|
| National Do Not               | Call Registry                          |                                                                                                    |
| Номе                          | BUSINESS INFORMATION                   |                                                                                                    |
| REGISTER NEW USERS            | IMPORTANT: Subscription fees will cha  | ange October 1, 2011. The new fees will be \$56 per area code, up to a maximum of \$15,503.             |
| REVIEW PROFILE                | If you have any questions, please cont | tact the Help Desk by clicking on the 'Contact Help Desk' link on https://telemarketing.donotcall.gov/. |
| MANAGE/RENEW SUBSCRIPTIONS    |                                        |                                                                                                    |

# •Scroll down and fill out the applicable Organizational Information.

#### ORGANIZATION INFORMATION

Enter information about your own organization if this is your profile. If this is a client's profile, enter information about the client.

| *Organization<br>Name:<br>*Address: | Cole Informa<br>17041 Lakesi                                                  | ntion<br>de Hills Plaza, Su                                    | lite 2                                                  |                                                      |                                                      |
|-------------------------------------|-------------------------------------------------------------------------------|----------------------------------------------------------------|---------------------------------------------------------|------------------------------------------------------|------------------------------------------------------|
| *City:<br>*State:<br>*Country:      | Omaha<br>NE<br>© US<br>© Non-US                                               | United States                                                  | *Zip/Postal                                             | I Code: 68130                                        |                                                      |
| *EIN:                               | 55-555555<br>NN<br>NNNNNN<br>The organization's<br>Security Number (S         | OR<br><u>Employer Identification</u><br>SSN) of the owner/pro- | *SSN: NNN-NN-<br>NNN-NN-<br>on Number (EIN<br>oprietor. | NNNN ) is required. If your organization             | does not have an EIN, enter the <u>Social</u>        |
| 'Int'l. Country<br>Code:            | 001                                                                           | *Area Code/  <br>Int'l. City Code:                             | Organizat<br>402                                        | ion Telephone<br>*Local Number: 555-5555<br>NNN-NNNN |                                                      |
|                                     |                                                                               |                                                                | Organiza                                                | tion Function                                        |                                                      |
| 1                                   | Help with definitio<br>TM - Telemarketer<br>SP - Service Provider<br>C Seller | C TM/SP with "<br>Access                                       | Independent                                             | C TM/SP with Access Through<br>Clients               | •Select the <i>Organizational Function</i> asSeller. |

### Organization

# •Complete the Authorized Representative Information Section.

|                                                            |                                                           |                                                         | 15                     |                                          |
|------------------------------------------------------------|-----------------------------------------------------------|---------------------------------------------------------|------------------------|------------------------------------------|
|                                                            |                                                           | AUTHORIZED REPRESENTATIV                                | /E                     |                                          |
| Enter information about you<br>your Downloader email add   | r own organization if this<br>ress, not your client's ema | is your profile. If this is a client's p<br>il address. | orofile, enter informa | tion about the client. EXCEPT: Enter     |
| *First Name:                                               | Cole                                                      | *Last Name:                                             | Smith                  |                                          |
| *Int'l. Country Code:                                      | 001                                                       | *Area Code/Int'l. City Code:                            | 402                    |                                          |
| *Local Number:                                             | 555-5555                                                  | Extension:                                              |                        |                                          |
|                                                            | NNN-NNNN                                                  |                                                         |                        |                                          |
| *Rep. Email Address:                                       | YourSuccess@Colel                                         | nformation.com                                          |                        |                                          |
| *Confirm Email Address:                                    | YourSuccess@Colel                                         | nformation.com                                          |                        |                                          |
| * <u>Downloader Email</u><br>Address:                      | YourSuccess@Colel                                         | nformation.com                                          |                        |                                          |
| *Confirm Email Address:                                    | YourSuccess@ColeI                                         | nformation.com                                          |                        |                                          |
| Email messages will be sent<br>Open the emails and click o | separately to the Represe<br>n the link to send confirma  | entative Email Address and to the I<br>ation.           | Downloader Email Ac    | Idress to confirm that they are correct. |
| Required fields are marked with a                          | n asterisk (*)                                            |                                                         |                        |                                          |

SUBMIT RESET

•Click submit and review your *Create A Profile* information.

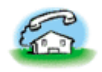

| Номе                       | CREATE A PROFILE                                                                                                    |  |  |  |  |
|----------------------------|----------------------------------------------------------------------------------------------------|--|--|--|--|
|                            | ORGANIZATION INFORMATION                                                                                                    |  |  |  |  |
| REGISTER NEW USERS         |                                                                                                    |  |  |  |  |
|                            | Enter information about your own organization if this is your profile. If this is a client's profile, enter information about the client.                                                      |  |  |  |  |
| REVIEW PROFILE             |                                                                                                    |  |  |  |  |
|                            | *Organization Cole Information                                                                                                    |  |  |  |  |
| MANAGE/RENEW SUBSCRIPTIONS | Name:                                                                                                    |  |  |  |  |
|                            | *Address: 17041 Lakeside Hills Plaza Suite 2                                                                                                    |  |  |  |  |
| MANAGE CLIENTS             |                                                                                                    |  |  |  |  |
|                            |                                                                                                    |  |  |  |  |
| DOWNLOAD PHONE NUMBERS     |                                                                                                    |  |  |  |  |
|                            | *City: Omaha                                                                                                    |  |  |  |  |
| MORE INFORMATION           | *Control NE *Tic/Dertel Code, and                                                                                                    |  |  |  |  |
|                            | State: NE Zip/Postal Code: 68130                                                                                                    |  |  |  |  |
| PRIVACY AND SECURITY       | *Country: USA                                                                                                    |  |  |  |  |
|                            | *EIN: OR *SSN:                                                                                                    |  |  |  |  |
| CONTACT HELP DESK          |                                                                                                    |  |  |  |  |
|                            | 100-101000000 1010000 1010000                                                                                                    |  |  |  |  |
|                            | The organization's Employer Identification Number (EIN) is required. If your organization does not have an EIN, enter the Social Security Number (SSN) of the owner/proprietor.                |  |  |  |  |
|                            | The organization of <u>employed sectorization number (entry</u> is required as your organization does not have an exty enter the <u>order occurry number (out)</u> of the official proprietion |  |  |  |  |
|                            |                                                                                                    |  |  |  |  |
|                            | Organization Telephone                                                                                                    |  |  |  |  |
|                            | *Intl Country and *Area Code/ and *Local Numbers 555-5555                                                                                                    |  |  |  |  |
|                            | Inter Colling / 402 Alea Colley / 402 Collar Mandelly / 505 5555                                                                                                    |  |  |  |  |

Help with definitions TM - Telemarketer SP - Service Provider

|         | * Seller                                                                                                    |
|---------|----------------------------------------------------------------------------------------------------|
|         |                                                                                                    |
| Entradd | AUTHORIZED REPRESENTATIVE<br>iter information about your own organization if this is your profile. If this is a client's profile, enter information about the client. EXCEPT: Enter your Downloader email address, not your client's email<br>Idress. |
|         | *First Name:<br>*Int'l. Country Code: 402<br>*Last Name:Smith<br>*Area Code/Int'l. City Code: 402<br>*Last Name:Smith                                                                                                    |
|         | * <u>Rep. Email Address</u> : YourSuccess@ColeInformation.com<br>* <u>Downloader Email</u> YourSuccess@ColeInformation.com<br>Address:                                                                                                    |
| Ema     | nail messages will be sent separately to the Representative Email Address and to the Downloader Email Address to confirm that they are correct. Open the emails and click on the link to send infirmation.                                            |
| Requir  | CREATE PROFILE CHANGE INFORMATION                                                                                                    |
| correct | it, click <i>Create a Profile.</i> —                                                                                                    |

**Organization Function** 

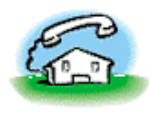

| Номе                                             | CREATE PROFILE - CERTIFICATION                                                                                                    |  |  |  |  |  |
|--------------------------------------------------|----------------------------------------------------------------------------------------------------|--|--|--|--|--|
| Register New Users                               | I am authorized to certify and do so certify on behalf of my Organization, as well as any Clients for which my<br>Organization is accessing the National Do Not Call Registry:                                                                                                    |  |  |  |  |  |
| REVIEW PROFILE                                   | <ol> <li>that I have reviewed the Federal Trade Commission's amended Telemarketing Sales Rule, 16 CFR Part 310,<br/>and the Federal Communication Commission's Rules and Regulations Implementing the Telephone</li> </ol>                                                                                                    |  |  |  |  |  |
| MANAGE/RENEW SUBSCRIPTIONS                       | Consumer Protection Act of 1991, 47 CFR Section 64.1200, I am familiar with their requirements as they<br>pertain to my organization, and our access to the National Registry is permitted by law and is solely to<br>comply with the provisions of these Rules, or to otherwise prevent telephone calls to telephone numbers on                                                                                                    |  |  |  |  |  |
| MANAGE CLIENTS                                   | the National Registry;                                                                                                    |  |  |  |  |  |
| DOWNLOAD PHONE NUMBERS                           | <ol><li>that our statements to the Federal Trade Commission in connection with accessing the National Registry,<br/>including our identification of Organization, Representative, Clients (if any), are true, correct, and<br/>complete;</li></ol>                                                                                                    |  |  |  |  |  |
| MORE INFORMATION                                 | 2 that our fee(s) for access to the National Registry, if required by law, either has been or will be paid, before                                                                                                    |  |  |  |  |  |
| PRIVACY AND SECURITY                             | <ol> <li>that our ree(s) for access to the National Registry, if required by law, either has been or will be paid, be<br/>downloading any data from the National Registry; and</li> </ol>                                                                                                    |  |  |  |  |  |
| Contact Help Desk                                | 4. that our use of this National Registry web site establishes our actual knowledge that abusive telemarketing<br>acts or practices are unfair or deceptive and prohibited by law, and that such illegal acts may include:                                                                                                    |  |  |  |  |  |
|                                                  | <ul> <li>selling, renting, leasing, purchasing, or using any data in the National Registry for any purpose except compliance with the provisions of the FTC and FCC regulation of telemarketing or otherwise to prevent telephone calls to telephone numbers on the National Registry;</li> <li>participating in any arrangement to share the cost of accessing the National Registry, including any arrangement with any telemarketer or service provider to divide the costs to access the National Registry among various clients of that telemarketer or service provider;</li> <li>initiating an outbound telephone call to a person's telephone number on the National Registry unless otherwise authorized by law.</li> </ul> |  |  |  |  |  |
|                                                  | See, e.g., 16 C.F.R. § 310.4(b)(1), (b)(2), 310.8(e); see also 47 C.F.R. 64.1200.                                                                                                    |  |  |  |  |  |
| Agree to the terms<br>and click <i>Certify</i> . | Cives I agree and declare under penalty of periury that the foregoing is true and correct                                                                                                    |  |  |  |  |  |
|                                                  | <ul> <li>No, I do not agree</li> </ul>                                                                                                    |  |  |  |  |  |
|                                                  |                                                                                                    |  |  |  |  |  |
|                                                  | Willful false statements are punishable by fine and/or imprisonment. See 18 U.S.C. § 1001.                                                                                                    |  |  |  |  |  |
|                                                  | CERTIFY 5                                                                                                    |  |  |  |  |  |

•Your registration is now complete. Print the *Profile* page for your records.

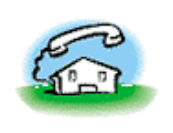

# National Do Not Call Registry

| НОМЕ                       |  |
|----------------------------|--|
| REGISTER NEW USERS         |  |
| REVIEW PROFILE             |  |
| MANAGE/RENEW SUBSCRIPTIONS |  |
| MANAGE CLIENTS             |  |
| DOWNLOAD PHONE NUMBERS     |  |
| MORE INFORMATION           |  |
| PRIVACY AND SECURITY       |  |
| CONTACT HELP DESK          |  |

You will receive a confirmation email.
Open the email and click on the link provided to complete your registration.
You must type in your Organization ID and Password as a Representative.

## **CREATE A PROFILE - COMPLETE**

You have submitted your company profile for registration in the National Do Not Call Registry on 10/31/2011. You will receive an email from TMRegister@donotcall.gov. To complete your registration, you must open the email and click on the link provided.

Important: If you do not click on the link in the email within 7 days, your account will be deactivated.

**Important:** Print this page for your records and safeguard your passwords. You must have these to use this site.

| Your Organization ID:         | 10146964-57965 |
|-------------------------------|----------------|
| Your Representative Password: | UrFZE>98       |
| Your Downloader Password:     | AbSXB#84       |

Click here for an explanation of the various passwords.

You may change your password HERE.

You may now Manage/Renew Subscriptions.

After you select area codes, you will also be assigned a Subscription Account Number (SAN).

Васк

•Click on the email link, log in and recertify information. •Then press Continue.

 Manage/Review Subscriptions and begin Ordering Area Codes For Your Current Subscription.

| From:           | TMRegister@donotcall.gov      |                                        |
|-----------------|-------------------------------|----------------------------------------|
| To:             | Your success                  |                                        |
| Cc:<br>Subject: | National Do Not Call Registry | OPEN AND CLICK to confirm your profile |

Organization ID: 10146964-57965

Thank you for registering with telemarketing.donotcall.gov. Please activate your account by clicking on the link below a password within seven days. If not activated in seven days your account will be deleted.

https://telemarketing.donotcall.gov/manage/emailconfirm.aspx?aDHNG4RfoMI8S%2bv%2fw1f6UyFQJmnggBJ%2ba/

The National Do Not Call Registry may not be used for any purpose other than preventing telemarketing calls to the tele registry will be required to certify, under penalty of law, that it is accessing the registry solely to comply with the TSR c

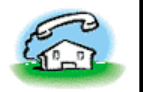

# National Do Not Call Registry

COLE INFORMATION - 10146964-57965 (AUTHORIZED REPRESENTATIVE) 01 Nov 11

LOG OUT

| REVIEW PROFILE                                                   |
|------------------------------------------------------------------|
| MANAGE/RENEW SUBSCRIPTIONS MANAGE CLIENTS DOWNLOAD PHONE NUMBERS |
| Manage Clients<br>Download Phone Numbers                         |
| DOWNLOAD PHONE NUMBERS                                           |
| DOWNLOAD PHONE NUMBERS                                           |
|                                                                  |
| More Information                                                 |
| PRIVACY AND SECURITY                                             |
| Contact Help Desk                                                |

 Choose your area codes, area codes 1-5 are free. Beginning with number 6. the cost is \$56 per code.

#### MANAGE/RENEW SUBSCRIPTIONS

Order Area Codes For Your Current Subscription

Click this link to coloct and subscribe to area codes, lither for your organization or for your clients. After you select the area codes, the system will calculate the fee you owe, if any. See information about paying for access.

If you owe a fee, have a credit card or your bank account ACH number available. Enter the information required for payment. Once your payment is processed, you may access the list of registered telephone numbers in the area codes to which you have subscribed.

If this is your first order and you are subscribing 5 or less area codes, after submitting the subscription, above link will be deactivated until your subscription is approved. This approval process might take one business day. You can download area codes after your subscription is approved.

#### Check Status

Click this link to determine if your subscription has been accepted. If you have paid by electronic funds transfer with a bank account ACH number, you must wait three business days following the submission of your payment information for acceptance. If you are an exempt organization, you must wait three business days for acceptance while the FTC reviews your application.

#### View Area Codes

Click this link to view the area codes to which your organization has subscribed. If you want to see your client's area codes, click the Manage Clients button on the left.

#### Request a Refund

Click this link to learn more about the requirements for obtaining a credit card refund.

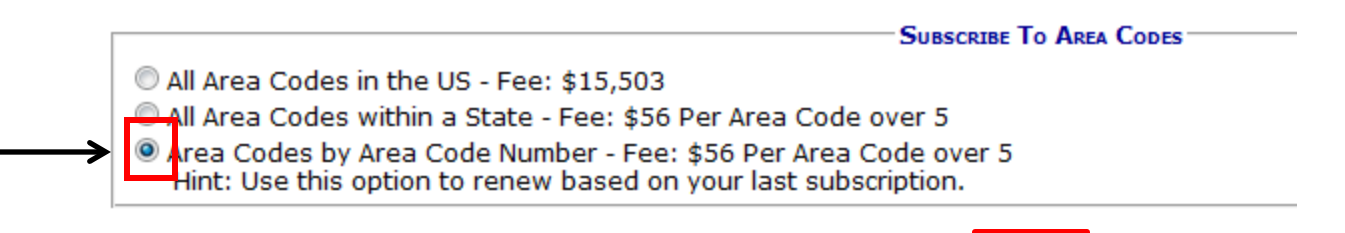

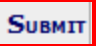

|                                     | SORT BY STATE SORT BY AREA CODE     | E CLEAR SELECTIONS           |                                       |
|-------------------------------------|-------------------------------------|------------------------------|---------------------------------------|
| 201-NJ 202-DC 203-CT 205-AI         | L 206-WA 207-ME 208-ID              | 209-CA 210-TX 212-NY         |                                       |
| 213-CA 214-TX 215-PA 216-O          | H 🔲 217-IL 📃 218-MN 🔲 219-IN        | 🗖 224-IL 🖉 225-LA 🔲 228-MS   |                                       |
| 🗖 229-GA 🔲 231-MI 🔲 234-OH 🔲 239-FL | L 🔲 240-MD 🔲 248-MI 🔲 251-AL        | 🗖 252-NC 🔲 253-WA 🗐 254-TX   |                                       |
| 🗖 256-AL 🔲 260-IN 📄 262-WI 🔲 267-P/ | а 🗖 269 ни 🗍 270-кү 🗍 276-VA        | 281-TX 301-MD 302-DE         |                                       |
| 🗐 303-CO 🔲 304-WV 🗐 305-FL 🔲 307-W  | VY 🗹 308-NE 🔲 309-IL 🔲 310-CA       | 312-IL 313-MI 314-MO         |                                       |
| 🗖 315-NY 🔲 316-KS 🔲 317-IN 🔲 318-LA | A 319-IA 320-MN 321-FL              | 🔲 323-СА 🔲 325-ТХ 🔲 330-ОН   |                                       |
| 🔲 331-IL 🔲 334-AL 🔲 336-NC 🔲 337-LA | A 🔲 <u>339-MA</u> 🗐 340-VI 🗐 347-NY | 351-MA 352-FL 360-WA         |                                       |
| 🗖 361-TX 🔲 385-UT 🔲 386-FL 🔲 401-RI | I 🗹 402-NE 🔲 404-GA 🗐 405-OK        | 406-MT 407-FL 408-CA         | •Select area codes by                 |
| 🗖 409-TX 🔲 410-MD 🗐 412-PA 🔲 413-M  | ia 🔤 414-WI 🔲 415-CA 🔲 417-MC       | 0 🗌 419-ОН 🔲 423-ТМ 🔲 424-СА | , , , , , , , , , , , , , , , , , , , |
| 🗖 425-WA 🗐 430-TX 🗐 432-TX 🗐 434-VA | A 🔲 435-UT 🗐 440-OH 🗐 442-CA        | 443-MD 🗌 458-OR 🗐 469-TX     | area code number.                     |
| 🗖 470-GA 🔲 475-CT 🔲 478-GA 🗐 479-AF | R 🔲 480-AZ 🗐 484-PA 🗐 500-TF        | 🔲 501-AR 🔲 502-KY 🔲 503-OR   |                                       |
| 🗖 504-LA 🔲 505-NM 🗐 507-MN 🗐 508-M  | IA 🔲 509-WA 🗐 510-CA 🗐 512-TX       | 513-OH 515-IA 516-NY         |                                       |
| 517-MI 518-NY 520-AZ 530-C          | A 🔲 531-NE 🔲 534-WI 🔲 539-OK        | 💭 540-VA 🔲 541-OR 🗐 551-NJ   |                                       |
| 559-CA 561-FL 562-CA 563-IA         | A 567-OH 570-PA 571-VA              | 573-MO 574-IN 575-NM         |                                       |

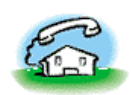

## **National Do Not Call Registry**

COLE INFORMATION - 10146964-57965 (AUTHORIZED REPRESENTATIVE) 01 Nov 11

LOG OUT

| Номе                       | ORDER AREA CODES FOR YOUR CURRENT SUBSCRIPTION                                                                                                    |     |
|----------------------------|----------------------------------------------------------------------------------------------------|-----|
| REVIEW PROFILE             | STEP 3: CONFIRM YOUR ORDER                                                                                                    |     |
| Manage/Renew Subscriptions | Organization Name: Cole Information Organization ID: 10146964-57965                                                                                                    |     |
| ,                          | Your subscription will consist of 2 area codes as listed below.                                                                                                    |     |
| Manage Clients             | Please note that once you confirm your order, you will not be allowed to remove or exchange any area codes. You may add area codes to your subscription at a later date. The first five area codes are provided at no cost but please pote that if the total number of area codes in your | our |
| DOWNLOAD PHONE NUMBERS     | subscription exceeds five, you will need to pay the applicable fee.                                                                                                    |     |
| More Information           | Click on Continue for the next step or Change to go back and revise your selection.                                                                                                    |     |
| PRIVACY AND SECURITY       |                                                                                                    |     |
| Contact Help Desk          | 308-NE 402-NE                                                                                                    |     |
|                            |                                                                                                    |     |

CHANGE

•Confirm your area codes and order.

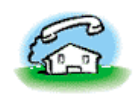

## National Do Not Call Registry

#### COLE INFORMATION - 10146964-57965 (AUTHORIZED REPRESENTATIVE) 01 Nov 11

Log Out

| Home<br>Review Profile     | ORDER AREA CODES FOR YOUR C                                                  | URRENT SUBSCRIPTION                                                            | <ul> <li>Your Subscription Account<br/>Number (SAN) is still<br/>pending.</li> </ul>                                                                         |  |  |  |
|----------------------------|------------------------------------------------------------------------------|--------------------------------------------------------------------------------|----------------------------------------------------------------------------------------------------|--|--|--|
| MANAGE/RENEW SUBSCRIPTIONS | Please print this for your records.                                          |                                                                                |                                                                                                    |  |  |  |
| Manage Clients             | Organization Name:<br>Organization ID:                                       | Cole Information<br>10146964-57965                                             | <b>←</b>                                                                                                    |  |  |  |
| DOWNLOAD PHONE NUMBERS     | Today's Date:                                                                | 01 Nov 2011                                                                    |                                                                                                    |  |  |  |
| More Information           | Verse and a is a second by bain a second                                     |                                                                                |                                                                                                    |  |  |  |
| PRIVACY AND SECURITY       | Account Number (SAN) will be issued,<br>subscription status, go to Manage/Re | and the "Order area codes for your on<br>new Subscriptions and click on "Check | cess. Once processed you will be able to download files, subscription<br>urrent subscription" link will be enabled. In order to check the<br>< Status" link. |  |  |  |
| Contact Help Desk          | If it has been more than 3 days, fill o                                      | ut the <u>Help form</u> .                                                      |                                                                                                    |  |  |  |

#### CHECK ORDER STATUS

The order status for:

Organization Name: Cole Information Organization ID: 10146964-57965 Date: 11/01/2011

Please print this page for your records and store it in a safe place.

•You will have to wait one business day to receive your Subscription Account Number (SAN).

If your payment or order status is completed, you may download registered telephone numbers for which you have subscribed. Click on Download Phone Numbers.

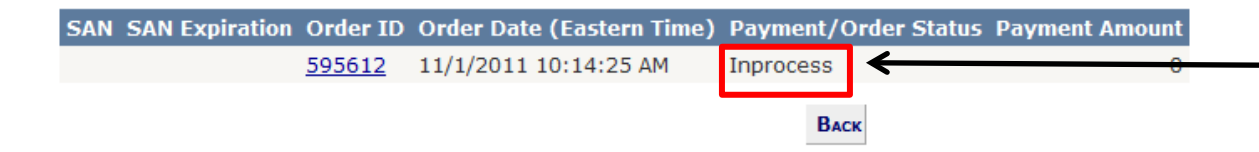

•Your Subscription Account Number (SAN) is still pending. •Upon one business day, log back in, click on *Manage/Renew Subscriptions*, Check Status and follow the prompts to see your SAN.

•Save your number and copy/paste it into your applicable Cole product.

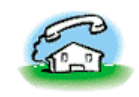

National Do Not Call Registry ANDY POTTER - 10146740-57741 (AUTHORIZED REPRESENTATIVE) 28 OCT 11

CHECK ORDER STATUS

The order status for

| 00  |     |
|-----|-----|
| _UG | UU1 |

#### **REVIEW PROFILE**

MANAGE CLIENTS

MORE INFORMATION

DOWNLOAD PHONE NUMBERS

Номе

MANAGE/RENEW SUBSCRIPTIONS Organizatio

Cole Organization Name: Information Organization ID: 10146740-57741 Date: 10/28/2011

Please print this page for your records and store it in a safe place.

If your payment or order status is completed, you may download registered telephone numbers for which you have subscribed. Click on Download Phone Numbers.

| PRIVACY AND SECURITY | SAN                | SAN Expiration      | Order ID      | Order Date (Eastern Time) | Payment/O | rder Status Payment Amount |
|----------------------|--------------------|---------------------|---------------|---------------------------|-----------|----------------------------|
| Contact Help Desk    | 10175565-275565-11 | Sep 30 2012 12:00,M | <u>594987</u> | 10/27/2011 4:47:33 PM     | Completed | 0                          |
|                      | •                  | •                   |               | Васк                      | ↑         |                            |
|                      |                    |                     |               |                           |           |                            |
|                      |                    |                     |               |                           |           |                            |

•SAN •Expiration date

Status